## คู่มือการติดตั้งระบบ VPN ผ่าน Ipad

1. เปิด Ipad ขึ้นมา ไปที่ Settings เลือกที่ General จะปรากฏหน้าจอฝั่งขวามือดังรูป คลิกที่ Network

| III_TRUE-H 3G             | 12:54                                                                           |
|---------------------------|---------------------------------------------------------------------------------|
| Settings                  | General                                                                         |
| Airplane Mode             |                                                                                 |
| 🛜 Wi-Fi Off               | About >                                                                         |
| VPN VPN                   | Software Update                                                                 |
| Notifications             | Usage                                                                           |
| Location Services On      | Sounds                                                                          |
| Carrier TRUE-H            |                                                                                 |
| 🕎 Cellular Data           | Network                                                                         |
| 🙀 Brightness & Wallpaper  | Bluetooth Off >                                                                 |
| Picture Frame             | iTunes Wi-Fi Sync >                                                             |
| General 1                 | Caradilada Carada                                                               |
| iCloud                    | spouignt search                                                                 |
| Mail. Contacts. Calendars | Auto-Lock 5 Minutes >                                                           |
|                           | Passcode Lock Off >                                                             |
|                           | iPad Cover Lock / Unlock                                                        |
| Safari                    | Automatically lock and unlock your iPad when you close and open the iPad cover. |
| O Messages                | Restrictions Off >                                                              |
| 🗾 Music                   | Use Side Switch to:                                                             |
| 🚰 Video                   | Lock Rotation                                                                   |
| 👳 Photos                  | Mute 🗸                                                                          |
| C Notes                   |                                                                                 |
| Store                     | Multitasking Gestures                                                           |
| Apps                      | Use four or five fingers to:<br>• Pinch to the Home Screen                      |
|                           |                                                                                 |

## 2. จากนั้นเลือกที่ VPN ด้านขวามือ

| III. TR    | UE-H 3G             |        | <i>y</i> | 12:54 |         | ê 67% ■         |
|------------|---------------------|--------|----------|-------|---------|-----------------|
|            | Settings            |        | Gen      | eral  | Network |                 |
| *          | Airplane Mode       | OFF    | 0        |       |         |                 |
| ?          | Wi-Fi               | Off    |          | VPN   |         | Not Connected > |
| VPN        | VPN                 | OFF    | -        | Wi-Fi |         | Off >           |
| $\bigcirc$ | Notifications       |        |          |       |         |                 |
|            | Location Services   | On     |          |       |         |                 |
| •          | Carrier             | TRUE-H |          |       |         |                 |
| (Å)        | Cellular Data       |        |          |       |         |                 |
|            | Brightness & Wallp  | aper   |          |       |         |                 |
| 2          | Picture Frame       |        |          |       |         |                 |
|            | General             | 1      |          |       |         |                 |
| 0          | iCloud              |        |          |       |         |                 |
|            | Mail, Contacts, Cal | endars |          |       |         |                 |
|            | Twitter             |        |          |       |         |                 |
|            | FaceTime            |        |          |       |         |                 |
|            | Safari              |        |          |       |         |                 |
|            | Messages            |        |          |       |         |                 |
|            | Music               |        |          |       |         |                 |
|            | Video               |        |          |       |         |                 |
| <b>P</b>   | Photos              |        |          |       |         |                 |
|            | Notes               |        |          |       |         |                 |
| $\bigcirc$ | Store               |        |          |       |         |                 |
| App        | )S                  |        |          |       |         | 3               |

3

3. ทำการ Add VPN Configuration เพื่อทำการ Config โปรแกรมต่อไป

| -III_TRUE-H 3G            | 12:54                  | @- 67% 📼 |
|---------------------------|------------------------|----------|
| Settings                  | Network VPN            |          |
| Airplane Mode             |                        |          |
| S Wi-Fi Off               | VPN                    | OFF      |
| Notifications             | Choose a Configuration |          |
| Location Services On      | Add VPN Configuration  | >        |
| Carrier TRUE-H            |                        |          |
| 🕅 Cellular Data           |                        |          |
| 🙀 Brightness & Wallpaper  |                        |          |
| Picture Frame             |                        |          |
| General 1                 |                        |          |
| 🖄 iCloud                  |                        |          |
| Mail, Contacts, Calendars |                        |          |
| S Twitter                 |                        |          |
| SaceTime                  |                        |          |
| Mafari Safari             |                        |          |
| O Messages                |                        |          |
| 🗾 Music                   |                        |          |
| Wideo                     |                        |          |
| 😥 Photos                  |                        |          |
| T Notes                   |                        |          |
| Store                     |                        |          |
| Apps                      |                        |          |
| Adobe Reader              |                        |          |
|                           | 1                      | 6        |

4.จะปรากฎหน้าต่างเพื่อทำการตั้งค่าระบบ โดยให้เลือกที่แทบ PPTP จากนั้น<u>ให้ตั้งค่าดังภาพทั้งหมด</u> โดย Account และ Password คือ <u>username/password สำหรับเข้าใช้ระบบ e-mail หรือ e-document</u> จากนั้นคลิก ที่ Save มุมขวามือบน

| III TRUE-H 3G        |          | 12:55          |             | @ 67%■ |
|----------------------|----------|----------------|-------------|--------|
| Settings             |          | Network        | VPN         |        |
| Airplane Mode        | OFF      |                |             |        |
| 🛜 Wi-Fi              | Off      | VPN            |             | OFF    |
| <b>Notifications</b> |          | Choose a Confi | guration    |        |
| Location Canal       |          | Add VPN Co     | nfiguration | >      |
| Carrier              |          | du comguration |             |        |
| Cellular             | ТР       | РРТР           | IPSec       |        |
| Brightne Descripti   | ion MJU  |                |             |        |
| Picture F Server     | 202.2    | 8.38.51        |             |        |
| General Account      | banpo    | bd             |             |        |
| iCloud RSA Sec       | urlD     |                | OFF         |        |
| Mail, Cor Passwor    | d ••••   | •••••          |             |        |
| Twitter Encryptic    | on Level |                | Auto >      |        |
| FaceTim Send All     | Traffic  |                |             |        |
| Safari Proxy         |          |                |             |        |
|                      | ff       | Manual         | Auto        |        |
| Music                |          |                |             |        |
| QWE                  | R        | ΤΥU            | I O         | P 🛛    |
| ASD                  | F        | GH             | JKL         | return |
|                      | c v      | V B N          | M !         | ?      |
| .?123                |          |                |             | .?123  |

5.จะปรากฏเมนู VPN ฝั่งซ้ายมือ ให้ทำการเลือก ON เวลาที่ต้องการใช้งาน หรือ OFF เวลาที่ไม่ต้องการใช้ งานแล้ว

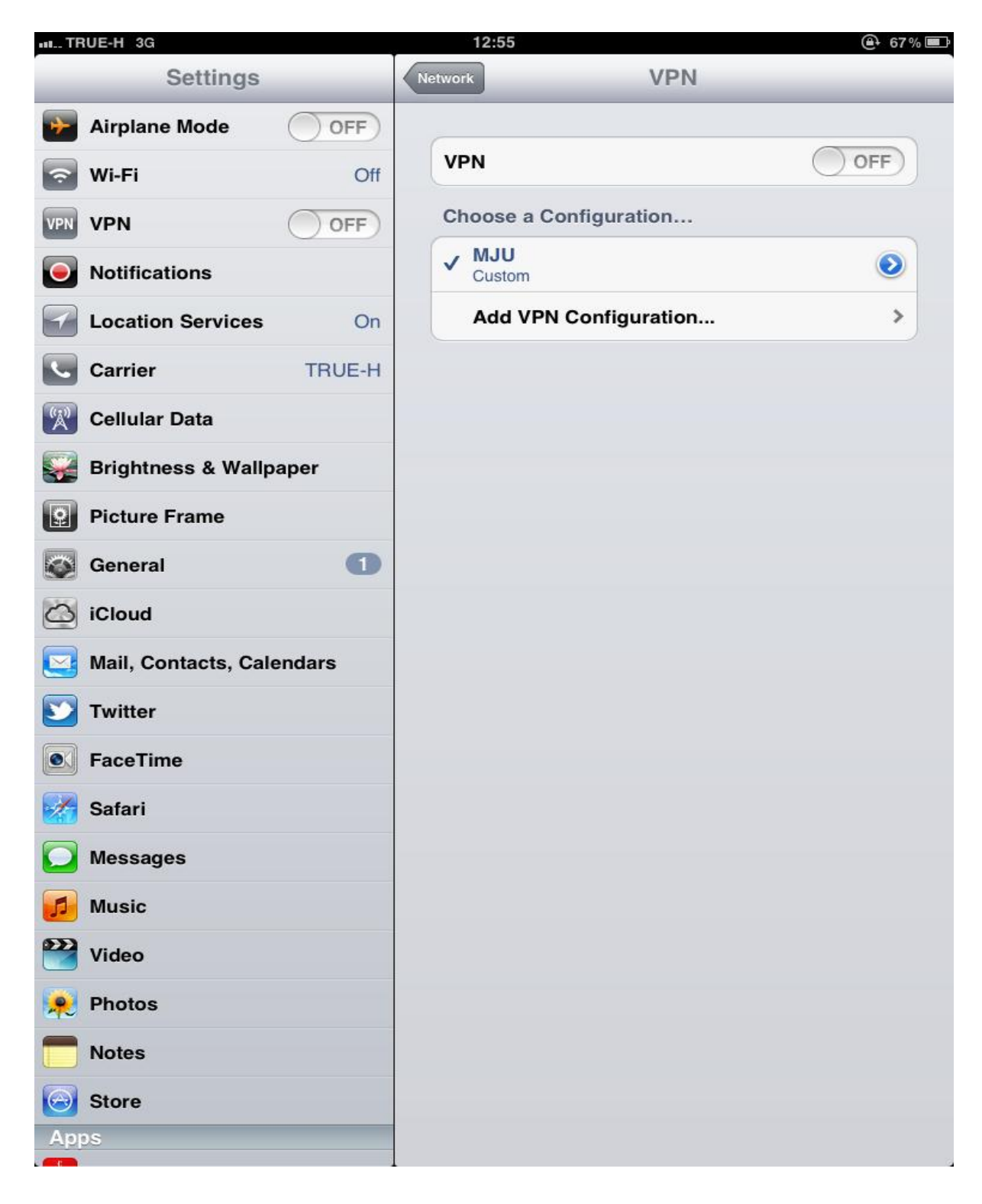

 6. สังเกตว่าหลังจากเรา ON เพื่อเปิดการใช้งานระบบแล้ว จะมี สัญลักษณ์ vpn เล็กๆที่ แสดงสัญญาณ เครือข่ายระบบอินเตอร์เน็ตที่ท่านใช้ ที่มุมซ้ายมือด้านบนสุด ดังภาพ จากนั้นท่านสามารถเปิดใช้งาน ฐานข้อมูลห้องสมุดออนไลน์ หรือ ใช้งานระบบอินเตอร์เน็ตได้เสมือนว่าใช้อยู่ภายในมหาวิทยาลัย

| TRUE-H 3G                 | 12:55                  | 🕒 66% 🔳           |
|---------------------------|------------------------|-------------------|
| Settings                  | Network VPN            |                   |
| Airplane Mode             |                        |                   |
| 🕤 Wi-Fi Off               | VPN                    |                   |
| VPN VPN                   | Status                 | Connected: 0:10 > |
| Notifications             | Choose a Configuration |                   |
| Location Services On      | ✓ MJU<br>Custom        | ۲                 |
| Carrier TRUE-H            | Add VPN Configuration. |                   |
| 🕅 Cellular Data           |                        |                   |
| Brightness & Wallpaper    |                        |                   |
| Picture Frame             |                        |                   |
| General 1                 |                        |                   |
| iCloud                    |                        |                   |
| Mail, Contacts, Calendars |                        |                   |
| <b>Witter</b>             |                        |                   |
| FaceTime                  |                        |                   |
| Safari                    |                        |                   |
| O Messages                |                        |                   |
| 🗾 Music                   |                        |                   |
| Video Video               |                        |                   |
| 📌 Photos                  |                        |                   |
| T Notes                   |                        |                   |
| Store                     |                        |                   |
| Apps                      |                        |                   |